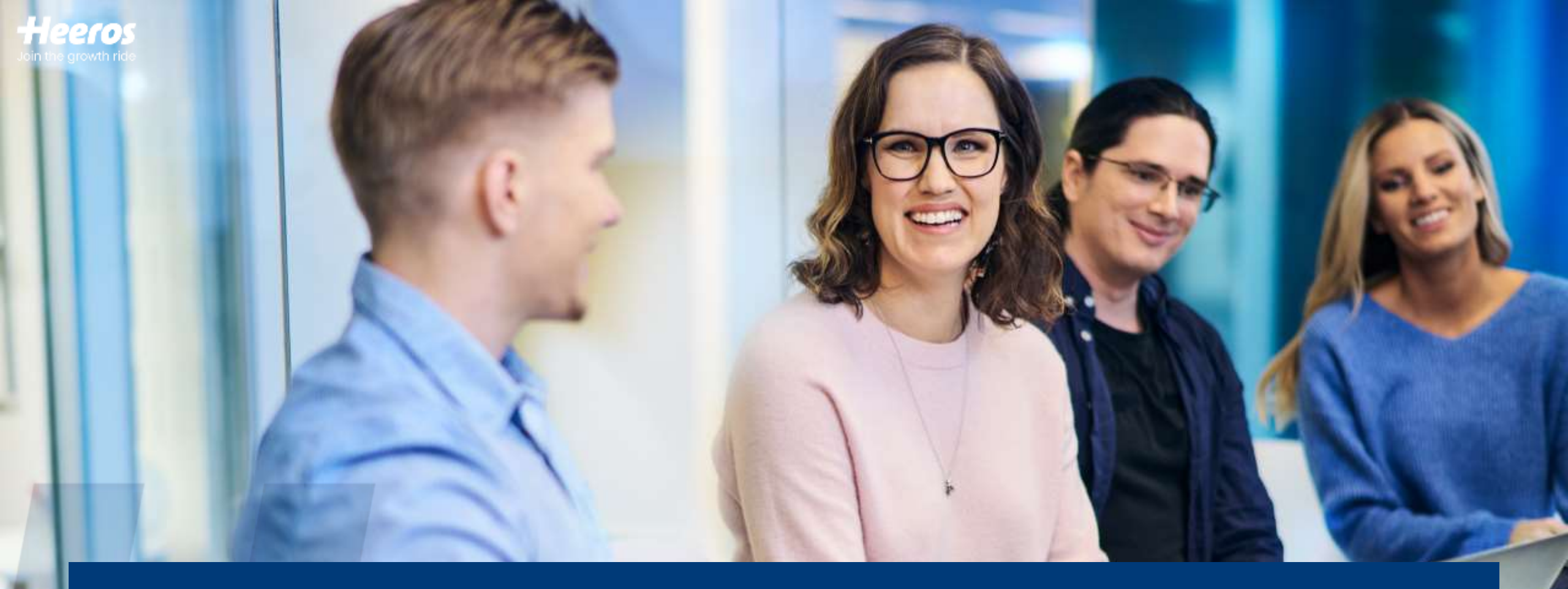

#### PSA-koulutuswebinaari: Resursoinnin parhaat käytännöt 25.04.2024

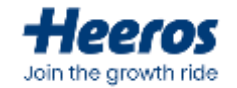

# Webinaarissa mukana

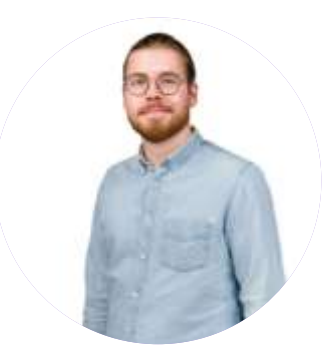

**Juuso Pankalahti** Tuotepäällikkö, Heeros PSA

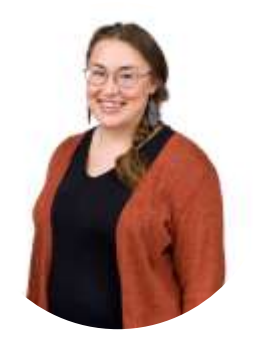

**Maija Pitkänen** Sovelluskonsultti, Heeros PSA

# Mikä on tämän webinaarin tarkoitus?

Webinaari on tarkoitettu Heeros PSA:n nykyisille asiakkaille, ja sen tarkoitus on lisätä käyttäjien tietämystä ohjelman resursointiominaisuuksista. Webinaarissa käydään läpi resursointiin liittyviä työkaluja, jotka helpottavat projektien suunnittelemista sekä työvaiheisiin kuluvan ajan seurantaa.

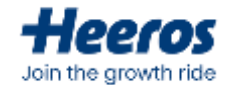

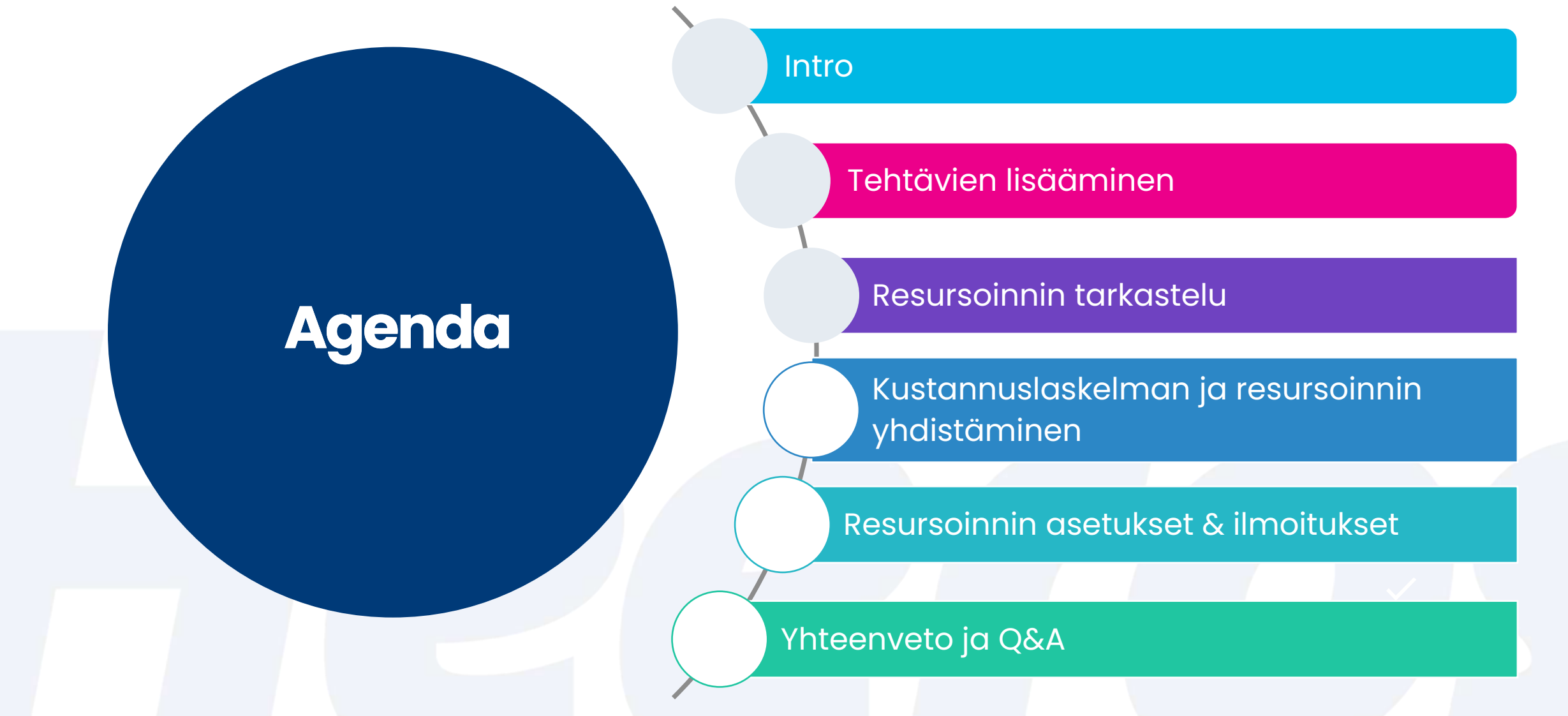

# Mitä on resursointi?

Heeros PSA:n resursointityökalun avulla hallinnoit yrityksesi työtä tehokkaasti: voit jakaa projektin tehtäviin, allokoida tunteja, kohdistaa tehtävät käyttäjille, ja seurata käyttäjien käyttöastetta. Resursoinnin avulla voit parantaa projektiesi suunnitelmallisuutta ja pysyä paremmin kartalla siitä, kuka tekee mitäkin.

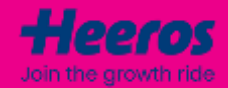

# Tehtävien lisääminen

Tehtävä on resursoinnin yksikkö, jolla projektiresursointia tehdään: projekti voidaan jakaa tehtäviin, joille allokoidaan tietty määrä tunteja, ja jotka kohdistetaan tietyille henkilöille. Tehtävien avulla voidaan seurata henkilöiden käyttöastetta sekä verrata toteutuneita tunteja suunniteltuihin.

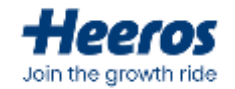

# **Tehtävien lisääminen**

- Tehtäviä voidaan lisätä yläpalkin plus-ikonista, resursointinäkymien lisäysikoneista tai projektikortin "Lisää uusi" –painikkeen takaa
- Tehtävien lisääminen vaatii joko "Projektit -> Resursointi: Näytä vain omat tehtävät" tai "Projektit -> Resursointi"muokkauskäyttöoikeuden
  - Käyttöoikeudet määritellään admin-käyttäjän toimesta asetusten kohdassa "Käyttäjähallinta -> Käyttöoikeudet"

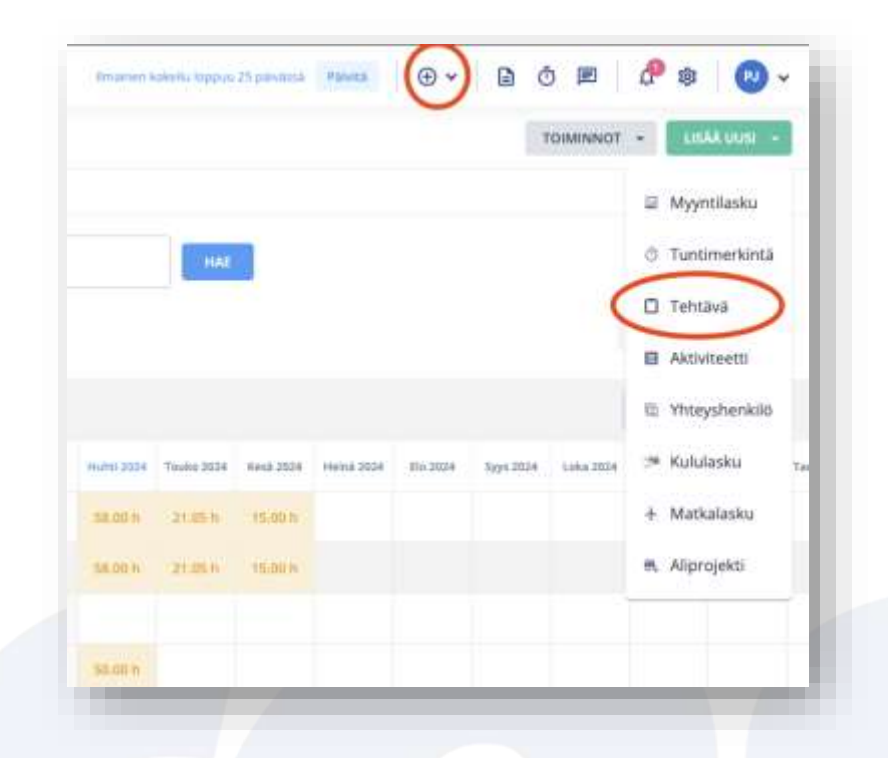

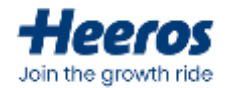

# **Tehtävien lisääminen**

- Täytettävät tiedot:
  - Projekti
    - Projekti, jolle tehtävä kohdistetaan
    - Voidaan valita useampia
  - Kuvaus
    - Tehtävän nimi/otsikko
  - Sisäinen viesti
    - Lisätieto, joka näytetään vain resursoinnin sisällä
  - Tärkeys
    - Tehtävän prioriteetti
    - Asetuksissa voidaan määrittää oletustärkeys sekä se, onko Tärkeyskenttä käytössä
  - Aikaväli
    - Aikaväli, jolla tehtävää on tarkoitus suorittaa
    - "Varaa mistä/mihin"-painike muuttaa tehtävän päivän sisäiseksi ja sille voidaan määrittää kellonajat
  - Allokoidut tunnit
    - Tehtävän kokonaistuntimäärä, joka voidaan jakaa käyttäjille
  - Kohdista käyttäjä tehtävälle
    - Voidaan valita käyttäjät/tiimit, joille tehtävä kohdistetaan
    - Allokoidut tunnit resursoidaan jakamalla ne käyttäjien kesken

| Resursoi                     |                                                         | ×                         |
|------------------------------|---------------------------------------------------------|---------------------------|
| Tehtiwa                      | Mālarāpālva                                             |                           |
| Propessi *<br>Esimerikkiasia | kas / Esimerkilasiakas fi-sivuston kehityshanke (3)     | 8                         |
| Esimerkklasiak               | as / Esimerkkiasiakas () sivustiin kehityshanke (3) – X |                           |
| Kovius *                     |                                                         |                           |
| Sisäinen viesti              |                                                         |                           |
| Tarkeys<br>C Normaall        |                                                         |                           |
| nimal)<br>29.04.2024 -       | 06.05.2024                                              | tai Varasa<br>mista/mihin |
| Alloweduk turnte<br>O        |                                                         |                           |
| C Pavita resur               | saidut turnit                                           | 11 Tostavous              |
| Kohdista käytt               | aja tehtävälle                                          | ÷.                        |
| condicta minulle             | Kohdista projektronila                                  | 🖒 jaa tunnit tasan        |

| Ph 80 | - |   |   | - |    |
|-------|---|---|---|---|----|
| -     |   |   |   |   |    |
|       |   | v | v |   | ~~ |
|       |   |   |   |   |    |
|       |   |   |   |   |    |

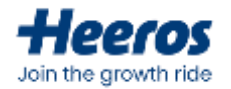

# Määräpäivän lisääminen

- Määräpäivä (milestone) on merkintä projektin sisäiselle merkkipaalulle, joka tapahtuu tiettynä päivänä
- Täytettävät tiedot:
  - Projekti
    - Projekti, jolle tehtävä kohdistetaan
    - Voidaan valita useampia
  - Kuvaus
    - Määräpäivän nimi/otsikko
  - Tärkeys
    - Tehtävän prioriteetti
    - Asetuksissa voidaan määrittää oletustärkeys sekä se, onko Tärkeys-kenttä käytössä
  - Päivämäärä
    - Määräpäivän päiväys
  - Aika
    - Määräpäivän kellonaika
  - Kohdistettu
    - Määräpäivä voidaan myös kohdistaa jollekin henkilölle

|                            |                                                                                                    | ×           |
|----------------------------|----------------------------------------------------------------------------------------------------|-------------|
| Tehtävä                    | Määräpäivä                                                                                                    |             |
| hojais *<br>Esimerkkias    | akas / Esimerkkiasiakas fi-sivuston kehitysharke (3)                                                                                                    |             |
| almerkkiasi                | $\boldsymbol{\theta}$ and $\boldsymbol{\theta}$ . Estimately, the state of the state of the state o |             |
| Kuvaus *                   |                                                                                                    |             |
| Normaa                     | R                                                                                                    |             |
| nexametera<br>29,04,2024   |                                                                                                    |             |
| iaca<br>10:00              |                                                                                                    |             |
|                            |                                                                                                    | C Tolyhawaa |
| ishihmitu<br>Parikalahti ) | urso                                                                                                    |             |
|                            |                                                                                                    |             |
|                            |                                                                                                    |             |
|                            |                                                                                                    |             |

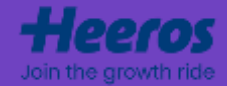

# Resursoinnin tarkastelu

Resursointia voidaan tarkastella Heeros PSA:ssa usealla eri tavalla – sekä projektikohtaisesti että globaalisti koko yrityksen osalta. Erilaiset resursoinnin näkymät mahdollistavat tehtävien ja käyttöasteen tarkastelun sekä hallinnan monesta eri näkökulmasta.

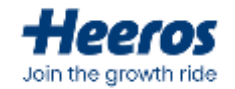

# Resursoinnin tarkastelu projektilla

- Projektin tilastot –näkymässä voidaan tarkastella projektille allokoitujen tuntien määrää ja verrata sitä kirjattuihin tunteihin
- Asetuksissa projektin tuntilukuihin voidaan aktivoida yksi lisätaso: budjetoidut tunnit
  - Voidaan projektin alkuvaiheessa asettaa tuntibudjetti, johon voidaan myöhemmin verrata sekä allokoitua että kirjattua tuntimäärää

|                                         |                                                                                                    |                                                                                                    | And the state of party and                 | କ-ଲାଣ                                                                                                    | # # + Q                                                                                                    | 100                 |                                                                                                    |
|-----------------------------------------|----------------------------------------------------------------------------------------------------|----------------------------------------------------------------------------------------------------|--------------------------------------------|----------------------------------------------------------------------------------------------------|----------------------------------------------------------------------------------------------------|---------------------|----------------------------------------------------------------------------------------------------|
| r>85                                    |                                                                                                    | Variant                                                                                                    |                                            |                                                                                                    |                                                                                                    |                     |                                                                                                    |
| an radar                                | -                                                                                                    | Research and research                                                                                                    |                                            |                                                                                                    |                                                                                                    |                     |                                                                                                    |
| all all all all all all all all all all | 2.1                                                                                                    | Labe to excit transfer                                                                                                    |                                            |                                                                                                    |                                                                                                    |                     |                                                                                                    |
|                                         |                                                                                                    | Laste new ore graphical                                                                                                    | 1.1                                        |                                                                                                    |                                                                                                    |                     |                                                                                                    |
| Jac Bulling                             |                                                                                                    | W                                                                                                    |                                            |                                                                                                    |                                                                                                    |                     |                                                                                                    |
|                                         | /                                                                                                    | Link opposition probables in allow haddelines 1.7                                                                                                    | Renter R                                   |                                                                                                    |                                                                                                    |                     |                                                                                                    |
|                                         | C                                                                                                    | evolute prophible Europeants then it records and the second second secon | lande and a                                |                                                                                                    |                                                                                                    |                     |                                                                                                    |
| allamitte                               |                                                                                                    | full and here                                                                                                    | THE LIN CO                                 |                                                                                                    |                                                                                                    |                     |                                                                                                    |
| ja matkalankoit                         |                                                                                                    | <ul> <li>Yokywania tana kay propistifie resurranist talat aut<br/>tetralogianan Santt talaprolain.</li> </ul>                                                                                                    | a had had h                                |                                                                                                    |                                                                                                    |                     |                                                                                                    |
| s ja ostolaskal:                        |                                                                                                    | full function pain receive adjustance instancies                                                                                                    |                                            |                                                                                                    |                                                                                                    |                     |                                                                                                    |
|                                         |                                                                                                    | Kezá káyttájon rákyttános yé přesis gepes, Chinese                                                                                                    |                                            |                                                                                                    |                                                                                                    |                     |                                                                                                    |
| perili                                  |                                                                                                    | HAVE BARE                                                                                                    |                                            |                                                                                                    |                                                                                                    |                     |                                                                                                    |
| cie ci                                  | + Projekti                                                                                                    |                                                                                                    |                                            | have a print of the local division of the                                                                                                    |                                                                                                    | - 0 ó M             | # = O-                                                                                                    |
| atrel)                                  |                                                                                                    |                                                                                                    |                                            |                                                                                                    |                                                                                                    |                     | -                                                                                                    |
| faet.                                   | Paperson -                                                                                                    | April + Americanic + April + April +                                                                                                    | eriti + '.                                 |                                                                                                    |                                                                                                    | 1 Contraction       | and a state of a                                                                                                    |
| 101                                     | ********                                                                                                    | Annual Man Line Longing                                                                                                    |                                            |                                                                                                    |                                                                                                    |                     |                                                                                                    |
| annet .                                 | -                                                                                                    |                                                                                                    |                                            |                                                                                                    |                                                                                                    |                     |                                                                                                    |
| stot                                    | and a                                                                                                    | ALCONTAGE.                                                                                                    | Prøjektin tilastot                         |                                                                                                    |                                                                                                    |                     | E minter spyrate -                                                                                                    |
|                                         | Enimarkhia                                                                                                    | stakes formation kabitedramies (7)                                                                                                    |                                            |                                                                                                    |                                                                                                    |                     |                                                                                                    |
|                                         | tion event in the                                                                                               | -                                                                                                    | Witeenveta ~                               |                                                                                                    |                                                                                                    |                     | Advantations in Advant                                                                                                    |
|                                         | Mannerst 218                                                                                                    | 10.40 4                                                                                                    |                                            |                                                                                                    |                                                                                                    |                     |                                                                                                    |
|                                         | Maga Tamas                                                                                                    | and the second second s | 2 800.00-E                                 | 0.00€ ○                                                                                                    |                                                                                                    | 600.00 €            |                                                                                                    |
|                                         | Province in the                                                                                                 | Automatical Automatical                                                                                                    | Annual properties                          | Optimized                                                                                                    | -Difference /                                                                                                    | 10000               |                                                                                                    |
| -                                       | Tale Midela                                                                                                    | ula -                                                                                                    | 190304                                     | 0.00.0                                                                                                    | 1.01 *                                                                                                    |                     |                                                                                                    |
|                                         |                                                                                                    | (44 C                                                                                                    | Manager Street,                            | a la contra de la contra de l | 1                                                                                                    |                     | 1                                                                                                    |
|                                         | for see                                                                                                    | Vaplacing                                                                                                    | 2 800,00 €                                 | 600.00 €                                                                                                    | (                                                                                                    | 3.00 %              |                                                                                                    |
|                                         |                                                                                                    | <b>H</b>                                                                                                    | 100 1074 Loning Turner (20)-10             | U. ern argene.                                                                                                    |                                                                                                    | diskets providents  | Yestajiphi                                                                                                    |
|                                         |                                                                                                    |                                                                                                    |                                            |                                                                                                    |                                                                                                    | and a               |                                                                                                    |
|                                         | Projektis tied                                                                                                  | ы. —                                                                                                    | - man                                      | Tonataria prov                                                                                                    | -                                                                                                    | Instantial Property | 0                                                                                                    |
|                                         | Bridger.                                                                                                    | Town In cold a                                                                                                    | 144,05-11                                  | 120,00 € ≤                                                                                                    | 9                                                                                                    | 0.00€ □             |                                                                                                    |
|                                         | Prophen and                                                                                                    | the rest to be address of a second set of the second                                                                                                    | 1                                          | 1 total                                                                                                    | Table de la constitución de la constitución de la c | Turket .            | Tenterlaneet ballat                                                                                                    |
|                                         | i destruction and                                                                                               | · Andersten                                                                                                    |                                            |                                                                                                    |                                                                                                    |                     |                                                                                                    |
|                                         | Prostitiyyeei                                                                                                   | Grand grader                                                                                                    | Renard and a statement of south a property | and managements of solarity                                                                                                    | tion or white the particular                                                                                                    | Barlamanahaman      | troppen and                                                                                                    |
|                                         | Sector 1                                                                                                    | 14 BA 2024                                                                                                    | 1 960,00 € ⊙                               | 2.800.00 €                                                                                                    | 0                                                                                                    | 2 ERO AD F          |                                                                                                    |
|                                         | whethering                                                                                                    |                                                                                                    | May double Ary lands 4                     | and Apprint                                                                                                    | Annual Land                                                                                                    | L COLUMN E.         | · This section is a section of                                                                                                    |
|                                         | special Loss                                                                                                    | a And all                                                                                                    | Contract Contract                          | ACCOUNT OF                                                                                                    | 1000                                                                                                    | 200000              | - Contract of the local division of the local division of the loca |
|                                         | Mystilature                                                                                                    | 1-100,00-6                                                                                                    |                                            |                                                                                                    |                                                                                                    |                     |                                                                                                    |
|                                         | North property                                                                                                  | 10 nd 10 nd                                                                                                    |                                            |                                                                                                    |                                                                                                    |                     |                                                                                                    |
|                                         | The second second second second second second second second second second second second second second second se | to PLANT                                                                                                    | Käyttääen tuhtit ~                         |                                                                                                    |                                                                                                    |                     |                                                                                                    |
|                                         | Manimum                                                                                                    | 10.04.2029                                                                                                    | and and an and a second                    |                                                                                                    |                                                                                                    |                     |                                                                                                    |
|                                         | Magazine -                                                                                                    | 38.5K.3C28                                                                                                    | 2000/100/100/100-100                       |                                                                                                    |                                                                                                    |                     |                                                                                                    |

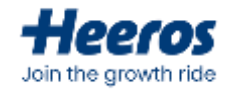

# Grid-näkymä

- Grid-näkymä antaa nopean ja visuaalisen kokonaiskuvan henkilöiden
  - resursointitilanteesta ja käyttöasteesta
    - Grid-näkymässä voidaan tarkastella resursoituja tunteja joko henkilöittäin tai projekteittain
    - Tunnit näytetään käyttäjän tai projektin alla tehtävittäin
- Voidaan valita haluttu tarkkuus (kuukausi, viikko, päivä), ja tehdä nopeita muutoksia klikkaamalla gridin solua ja muokkaamalla tuntimääriä

| Correctional and                                                                                                    |                   |               |                |                           |         |         |            |   | (B) =  | 1.99 | Q. MD.   | 0.6      | 0       |
|----------------------------------------------------------------------------------------------------|-------------------|---------------|----------------|---------------------------|---------|---------|------------|---|--------|------|----------|----------|---------|
| Projektitalitz = Wyrst = Resumant = Calo                                                                                                    | n-r Report        | - 10          |                |                           |         |         |            |   |        |      | TOWNO    | 100      | MANNE - |
| live Seen State Reprinte                                                                                                    |                   |               |                |                           |         |         |            |   |        |      |          |          |         |
| ····                                                                                                    | +                 | ne.<br>Nalisi | 1              | Alas                      |         |         | 100        |   |        |      |          |          |         |
| alianana yenerat 14403 k. Besarana yin 14403 k. Alpana                                                                                                    | (H. 107)-         |               |                |                           |         |         |            |   |        |      |          | WALNESS? | • 0     |
| New York - New Yorks - 3                                                                                                    | a university of   | - 100         | III Sandhard * | <ul> <li>Marca</li> </ul> |         |         |            |   |        |      |          | Nayas A. | -       |
| Relation of the second second s | Availate to State | -             | (Alpeta        | -                         | No. 101 | ****    | 10104.0000 | - | 111111 |      | 1010-002 | 1010     |         |
| · 🚱 Pankaides 3.4444                                                                                                    | 94.05 Pr          | 3,00 h        | .91,05.%       |                           |         | (men)   |            |   |        |      |          |          |         |
| <ul> <li>Extremelyande designer interpretente (8)<br/>torrentiation</li> </ul>                                                                                                    | 9625.0            | 3.00 ft       | W1.00 H        | -                         | 2099    | -       |            |   |        |      |          |          |         |
| 🚺 formerbikaniakan A oropoten kahitpohanke (1)                                                                                                    |                   | 14            |                |                           |         |         |            |   |        |      |          |          |         |
| 2 Kartuitusuahe                                                                                                    | 96001             | 3             | 10,02.0        | *****                     |         |         |            |   |        |      |          |          |         |
| 🗟 logiet susretituis                                                                                                    | 8.805             | 1             | 8,901          | 4464                      |         |         |            |   |        |      |          |          |         |
| Souvementys                                                                                                    | 25.051            | 2.00H         | 10.09 8        |                           | -       | i ilian |            |   |        |      |          |          |         |
| D Fillanes Maja                                                                                                    | \$1.007           | 14            | 101.00 %       | -                         |         |         |            |   |        |      |          |          |         |
| <ul> <li>Terrent transfer of eventse to transfer to (1)</li> <li>Source to transfer</li> </ul>                                                                                                    | 35.00 9           | 16            | 50.00 m        | -                         |         |         |            |   |        |      |          |          |         |
|                                                                                                    |                   |               |                |                           |         |         |            |   |        |      |          |          |         |
|                                                                                                    |                   |               |                |                           |         |         |            |   |        |      |          |          |         |
|                                                                                                    |                   |               |                |                           |         |         |            |   |        |      |          |          |         |
| and and a second product of the second second second second second second second second second second second se                                                                                                    | incisia-          | time          | 100.00.0       | 100.000                   | annin . | initia. |            |   |        |      |          |          |         |

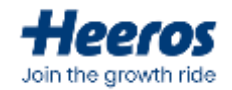

# Gantt-näkymä

- Gantt-näkymä antaa aikajanamaisen kokonaiskuvan projektin ja sen tehtävien aikatauluista
  - Gantt-näkymää voidaan tarkastella joko projekteittain tai käyttäjittäin
  - Tunnit näytetään käyttäjän tai projektin alla tehtävittäin
- Antaa mahdollisuuden tehdä nopeita muokkauksia tehtävien ajoituksiin: voit muuttaa ajankohtaa raahaamalla tehtävää aikajanalla, tai muuttaa sen pituutta venyttämällä tehtävälaatikkoa kumpaan tahansa suuntaan

|                                                                                                    | nundi<br>Kaleb                    | ter e iner                      | and a                                 |                         |
|----------------------------------------------------------------------------------------------------|-----------------------------------|---------------------------------|---------------------------------------|-------------------------|
| Alakardut yitsemali 14405 ti . Alean                                                                                                    | unoyet, 144.85 n. Koputo yet. 308 |                                 |                                       | VALANALT - Q            |
| Antonio antonio a                                                                                                    |                                   | en - O have                     |                                       | Date Sectores           |
| 644 C                                                                                                    | Kartist Almonte Program           | aregant ages beigene e          | 100<br>101 102 102 102 103 104 105    | ter i ter i ter i ter i |
| First of the state of the state | te laine lain                     | a ana minina minina a           | 14-1 (1-1-1-1)                        |                         |
| 2 April and a                                                                                                    | (B) (B) - 2010 A (1010)           | 1 1000 PE 10000 F 10 2 PE       | A A A A A A A A A A A A A A A A A A A |                         |
| C Light supervision                                                                                                    | Ramandel Jan. 2000 to 0.00        | 1. 0.00% die . 0.00% inter .0.% | 26.06                                 |                         |
| 🗟 Sacestricus                                                                                                    | Formatule(p.s., 10.2) #           | 1 100.00 11010-000 2010         | and a second second second            |                         |
| () for each state                                                                                                    | Panlatality pa.                   | . 69                            | Rich 🔶 Laurenna antis                 |                         |
|                                                                                                    |                                   |                                 |                                       |                         |
| Jal ochololi yhteensä                                                                                                    | thank free                        | IN NEWS WERS                    |                                       |                         |

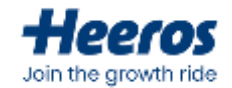

#### Tehtävälista

- Tehtävälistan avulla voidaan tarkastella tehtäviä selkeässä listamuodossa
- Mahdollisuus suodattaa tehtävälistaa monin hakuehdoin, ja käyttää PSA:n taulukkokomponentin työkaluja listan järjestämiseen ja sarakkeiden valintaan
- Lista mahdollistaa rivien valinnan ja massamuokkauksen
- Tehtävälista on myös mahdollista viedä Exceliin oikean yläkulman pilvikuvakkeesta

|         |     |                        | nanai<br>Kalisi |         |       | in See            |     | -       |   | -                     |             |    |               |               |   |
|---------|-----|------------------------|-----------------|---------|-------|-------------------|-----|---------|---|-----------------------|-------------|----|---------------|---------------|---|
| And and | 1   | enci: 166.85 N . Bours | atoyin: 18      | late vi | an en | 1.09.74           |     |         |   |                       |             |    | •             | sharehart o   | 0 |
| •       | -   |                        |                 |         |       |                   |     |         |   |                       |             |    |               |               |   |
|         |     | Arabas                 | 4               | 784     | 14    | Tabalasia wasi    | - E | sayonga | 4 | Protein (             | Alteristics | ġ. | *sampropriori | i dhadhi      |   |
| 110     |     | Torrestant at          |                 | 1.700   |       | Party Constra     |     | RM      |   | Serentia and real     | 10.04.2028  |    | 30.04.2524    |               |   |
|         |     | Demonstration          |                 |         |       | Topo la restata   |     | 0       |   | Foresting a film.     | 26.94.300.8 |    | 25.94.3524    | 05.08 - 10.08 | 2 |
| ****    |     | Denvelopter            |                 | -       | -     | Torrented         |     | 8       |   | Servertised as Trins. | 10.48.2024  |    | 38.06.2524    |               |   |
|         |     | None Workship          |                 | 44404   | eave. | Survival in salar |     | 0       |   | EnterHalding Free     | 16.06.0024  |    | 30.66.2624    |               |   |
|         |     |                        |                 |         |       |                   |     |         |   |                       |             |    |               |               |   |
| 100     | 141 |                        |                 |         |       |                   |     |         |   |                       |             | 3  | i Nöytatköri  | 1-874108      |   |

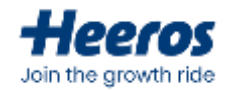

# Käyttöaste-näkymä

- Käyttöaste-näkymässä voidaan tarkastella
  työntekijöiden käyttöasteita listamuodossa
- Listauksesta nähdään henkilölle aikavälillä resursoitu työmäärä vs. heidän käytettävissä oleva työaikansa (työaikaodote – lomat/poissaolot)
- Nähdään kätevästi visuaalisessa muodossa, kuinka kuormitettuja työntekijät ovat tietyllä aikavälillä
- Listausta voidaan suodattaa ja järjestellä normaaliin tapaan PSA:n taulukkoominaisuuksisen avulla

| and the state   | 11444444     | te To 11 Migmiliant Tru |           |                |                   |   |                |      |             |     |           | 2.1.77 |             |   |
|-----------------|--------------|-------------------------|-----------|----------------|-------------------|---|----------------|------|-------------|-----|-----------|--------|-------------|---|
|                 |              |                         |           | Photon 1       | instead.          |   | Aurenti        |      | in .        | -   |           |        |             |   |
| toigge - A      | 0.000        | 1,000                   |           | Radal.         | Agent.            | - | - Rankar       |      | 0.0         |     | -         |        |             |   |
| and d gitter an | 18638.8 1000 | namente sklatete mene   | nuye Sale |                |                   |   |                |      |             |     |           |        | - 1846 1814 | 0 |
| -               | - (          | (frames                 | - 10      | Standin-Shales | Reaction (second) | 1 | Presentation . | - 10 | Theorem 100 | 183 | Coperates | - 0    | Objection N |   |
| •               |              | -                       |           | 00000          | - 1.00            |   | 101.00         |      | 1000        |     | 61140     |        | -           |   |
| 0               | -            | <b>Manua</b>            |           | all de         | 14                |   | ALC:N:         |      | ***         |     | setia     |        |             |   |
|                 |              |                         |           |                |                   |   |                |      |             |     |           |        |             |   |
|                 |              |                         |           |                |                   |   |                |      |             |     |           |        |             |   |
|                 |              |                         |           |                |                   |   |                |      |             |     |           |        |             |   |
|                 |              |                         |           |                |                   |   |                |      |             |     |           |        |             |   |
|                 |              |                         |           |                |                   |   |                |      |             |     |           |        |             |   |
|                 |              |                         |           |                |                   |   |                |      |             |     |           |        |             |   |
|                 |              |                         |           |                |                   |   |                |      |             |     |           |        |             |   |
|                 |              |                         |           |                |                   |   |                |      |             |     |           |        |             |   |
|                 |              |                         |           |                |                   |   |                |      |             |     |           |        |             |   |
|                 |              |                         |           |                |                   |   |                |      |             |     |           |        |             |   |
|                 |              |                         |           |                |                   |   |                |      |             |     |           |        |             |   |
| end.            |              |                         |           | unai           | <br>1.01          | - | 1216.00        |      | 196.05      |     | Tanal ini |        |             |   |
|                 |              |                         |           |                |                   |   |                |      |             |     |           |        |             |   |
|                 |              |                         |           |                |                   |   |                |      |             |     |           |        |             |   |
|                 |              |                         |           |                |                   |   |                |      |             |     |           |        |             |   |
|                 |              |                         |           |                |                   |   |                |      |             |     |           |        |             |   |
|                 |              |                         |           |                |                   |   |                |      |             |     |           |        |             |   |
|                 |              |                         |           |                |                   |   |                |      |             |     |           |        |             |   |
|                 |              |                         |           |                |                   |   |                |      |             |     |           |        |             |   |
|                 |              |                         |           |                |                   |   |                |      |             |     |           |        |             |   |

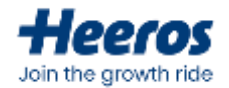

# Oma päivä -tehtävälaatikot

- Oma päivä –näkymän tehtävälaatikoiden kautta voidaan tarkastella nopeasti omaa tehtävätilannetta
- Tehtävät-laatikko antaa tiivistetyn yleiskuvan tehtävistä valitulla aikavälillä
- Omat tehtävät –listaus sisältää omat, tekemättömät tehtävät
  - Voidaan kirjata tunteja suoraan tehtävälle joko aloittamalla työaikakello tai klikkaamalla "Kirjattu / resursoitu"-sarakkeen solua

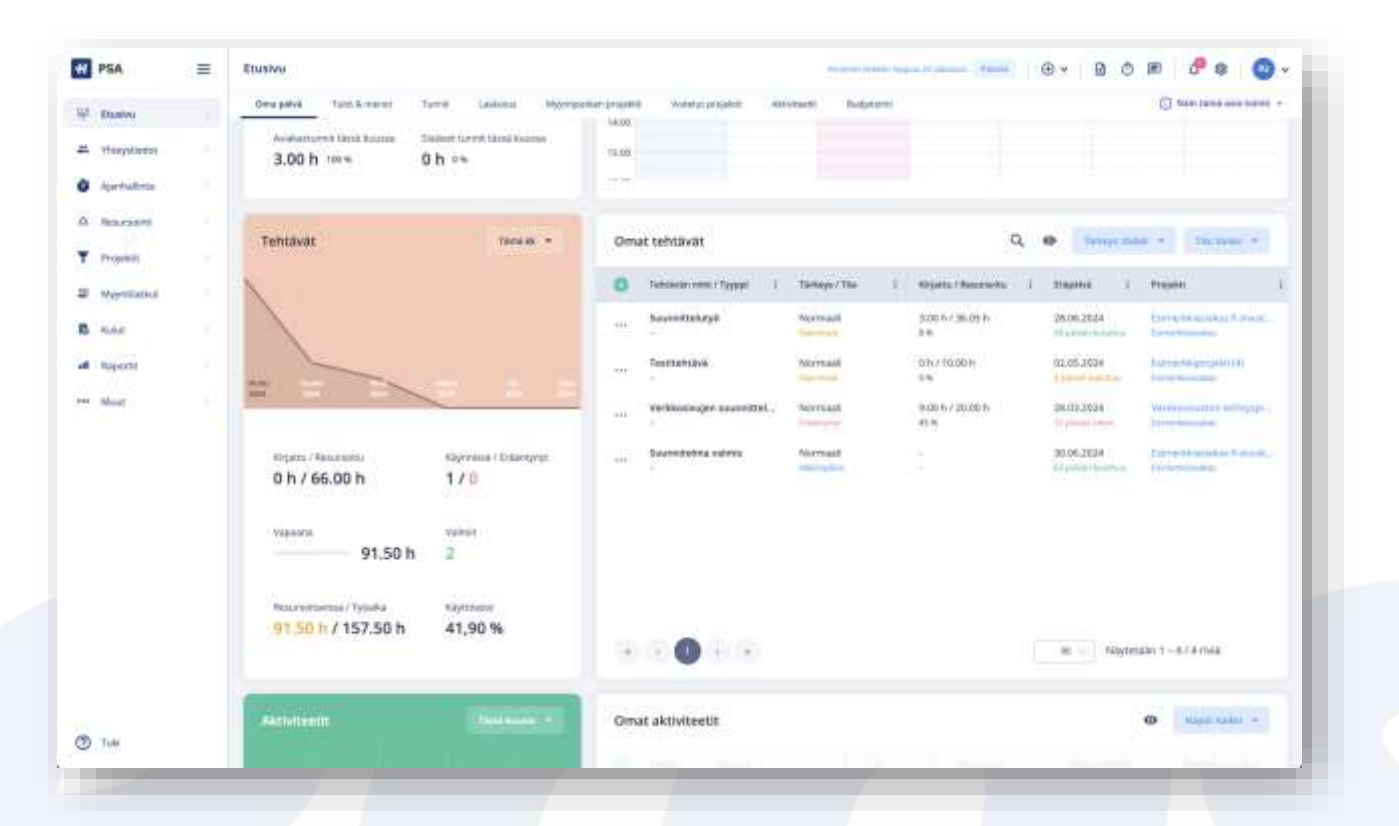

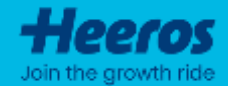

# Kustannuslaskelman ja resursoinnin yhdistäminen

Heeros PSA mahdollistaa tehtävien lisäämisen suoraan kustannuslaskelmalta, jolloin vältytään tuplatyöltä tehtäviä suunnitellessa. Voit lisätä tehtävät nopeasti ja helposti suoraan kustannuslaskelman (ts. tarjouksen) rivien tiedoilla, ja kohdistaa tehdyt tunnit kyseiselle riville.

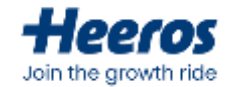

# Tehtävien lisääminen kustannuslaskelmalta

- Tehtäviä voidaan lisätä suoraan kustannuslaskelman riveiltä, jolloin tehtävälle täytetään automaattisesti rivin tiedot (kuvaus ja tuntimäärä)
- Mikäli kulujen kohdistus kustannuslaskelman riveille on aktivoitu, valitaan tehtävälle tunteja kirjatessa automaattisesti oikea kustannuslaskelman rivi myös kulukohdistusta varten

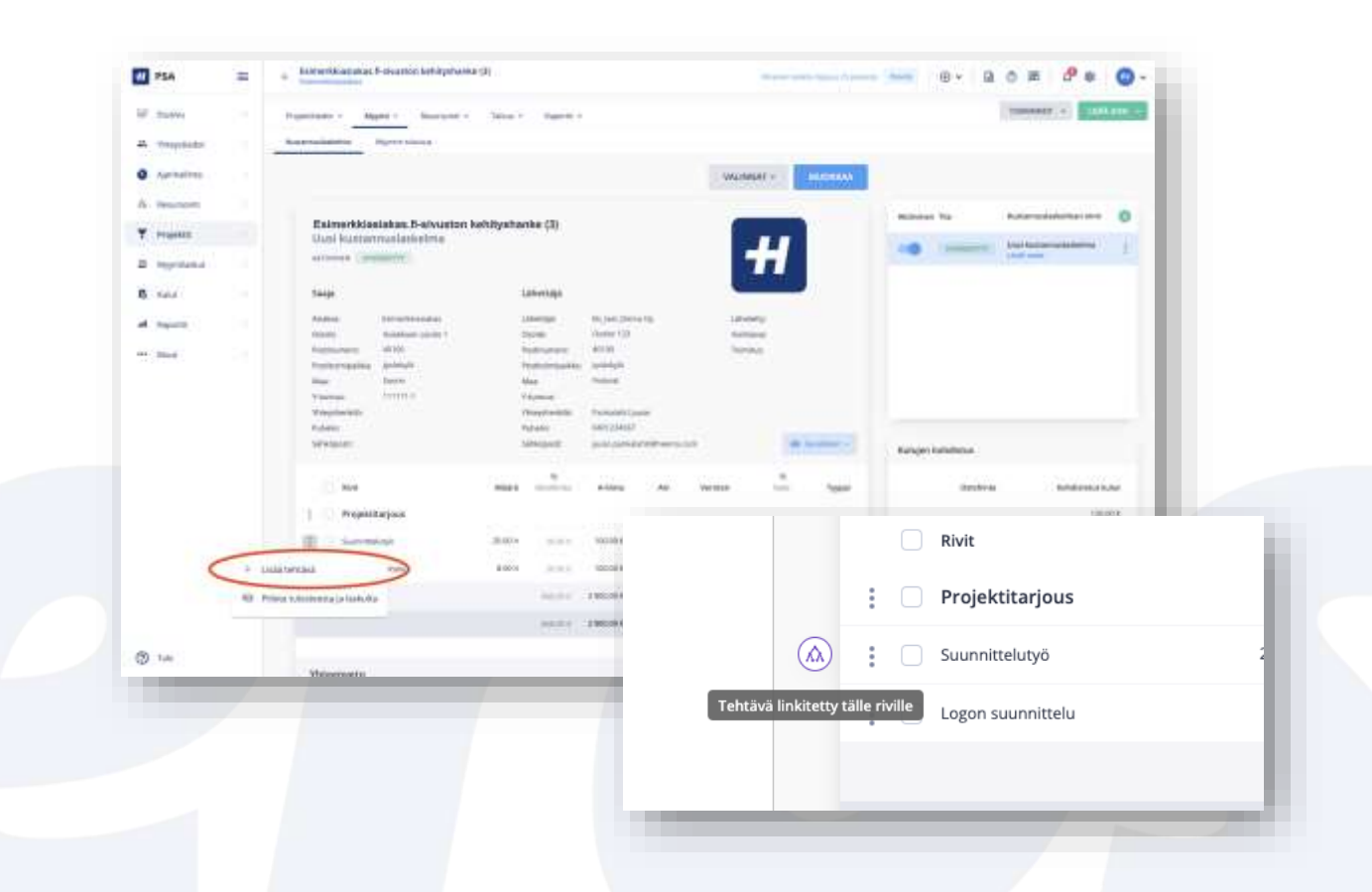

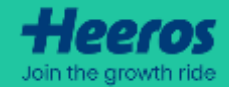

# Resursoinnin asetukset & ilmoitukset

Admin-käyttäjänä voit hallita resursoinnin toimintaa PSA-asetuksissa ja määrittää, minkälaisia tietokenttiä tehtävillä käytetään. Lisäksi kaikkien käyttäjien on mahdollista aktivoida itselleen resursointi-ilmoitukset, jotta he saavat nopeasti tiedon uusista, heitä koskevista tehtäväpäivityksistä.

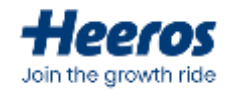

#### **Resursoinnin asetukset**

- Admin-tunnuksilla voidaan määrittää resursoinnin toimintaa kohdassa "Ominaisuuksien asetukset -> Resursointi"
- Mahdollista aktivoida alitehtävät
  - Kyky luoda tehtäviä myös hierarkisesti toisten tehtävien alle
- Voidaan sallia tuntikirjaukset myös toisten henkilöiden tehtäville
- Mahdollisuus ottaa käyttöön tai piilottaa "Tärkeys"-kenttä
  - Oletustärkeyden valinta
- Mahdollisuus ottaa tehtävätyypit käyttöön ja hallinnoida niitä
  - Voidaan käyttää tehtävien ryhmittelyyn

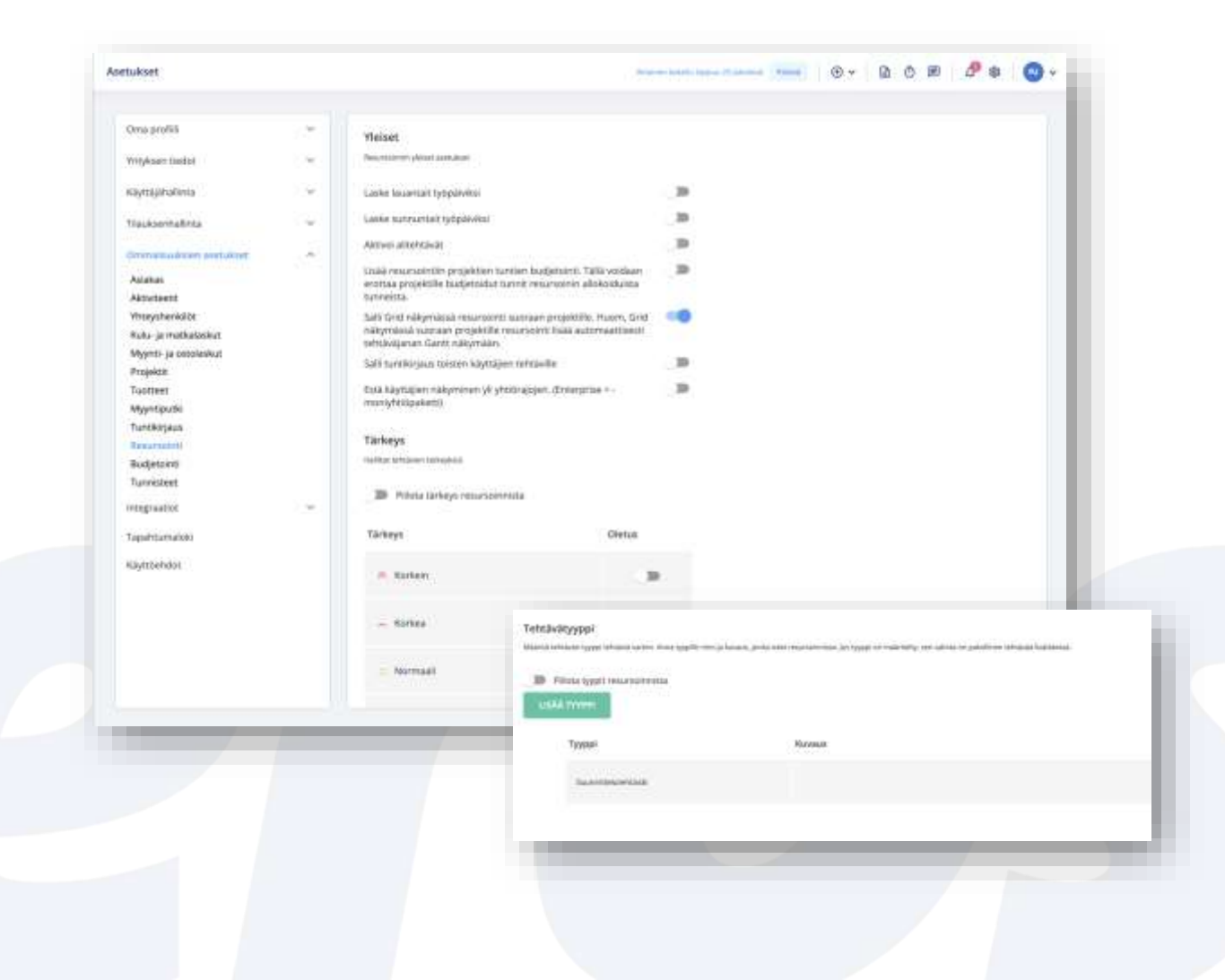

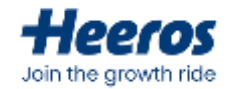

# **Resursointi-ilmoitukset**

- Asetusten kohdassa "Oma profiili -> Ilmoitukset" voidaan hallinnoida omia ilmoitusasetuksia
- Voidaan tilata ilmoituksia erilaisista resursointiin (tehtäviin) liittyvistä päivityksistä joko sovelluksen sisäiseen ilmoituskeskukseen tai omaan sähköpostiin
- Admin-käyttäjä voi määrittää oletusilmoitusasetukset asetusten kohdassa "Yrityksen tiedot -> Oletusilmoitukset"

| A repair   | Cina godili<br>Territila degas Table<br>Mathematika<br>Mathematika<br>Mathematika<br>Salasen<br>Salasen |     | Hearing - Constant of American Strategy - Constant of American Strategy - Constant of American Strategy and American Strategy and Am |             | -                         |
|------------|----------------------------------------------------------------------------------------------------|-----|----------------------------------------------------------------------------------------------------|-------------|---------------------------|
| D opposite | Period Randolffer of period<br>for synteen randol<br>Randolfferra                                       | 10  | <ul> <li>Wrong, fair remission on country or<br/>features</li> </ul>                                                                                                    |             | -                         |
| af Samo    | Theodore Suffry A<br>Ground and Constants                                                               | 104 | <ul> <li>Strategy, Karr Meldander, ser Habily</li> <li>Statubaliser or Figure Paylo</li> <li>Statubaliser or Figure Paylo</li> </ul>                                                                                                    | 1           | Contraction of the second |
|            | Tuur arrange<br>Rayson das                                                                              |     | Normal<br>- monty, see which are heldy                                                                                                    | initia<br>C | -                         |
|            |                                                                                                    |     | Auktore erreskildere<br>Projektion för projektionstanskilder                                                                                                    |             |                           |
|            |                                                                                                    |     | Proprieting, passa pro progetiti pro progetiti processo<br>Bencha, han stiftado adribanegor principa                                                                                                    |             |                           |
|            |                                                                                                    |     | Merida, San Minakak katalanan pemerikan entalik<br>Merida, Nati Minakaka of Kenggi<br>Merida, Kata Minakaka an eserek yamakaka                                                                                                    |             |                           |
|            |                                                                                                    |     | annan yan anan sila sa sa sa sa sa sa sa sa sa sa sa sa sa                                                                                                    |             |                           |

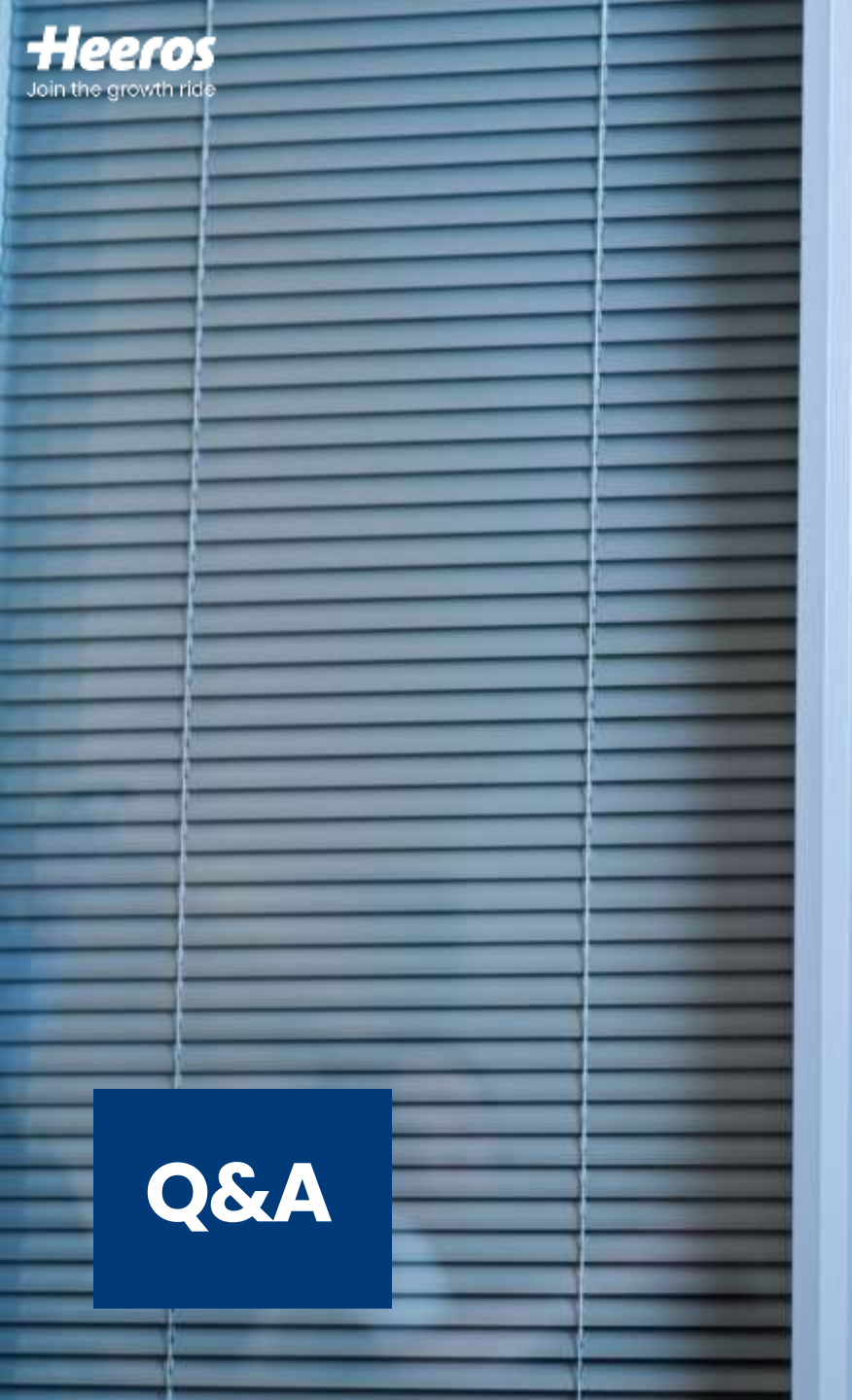

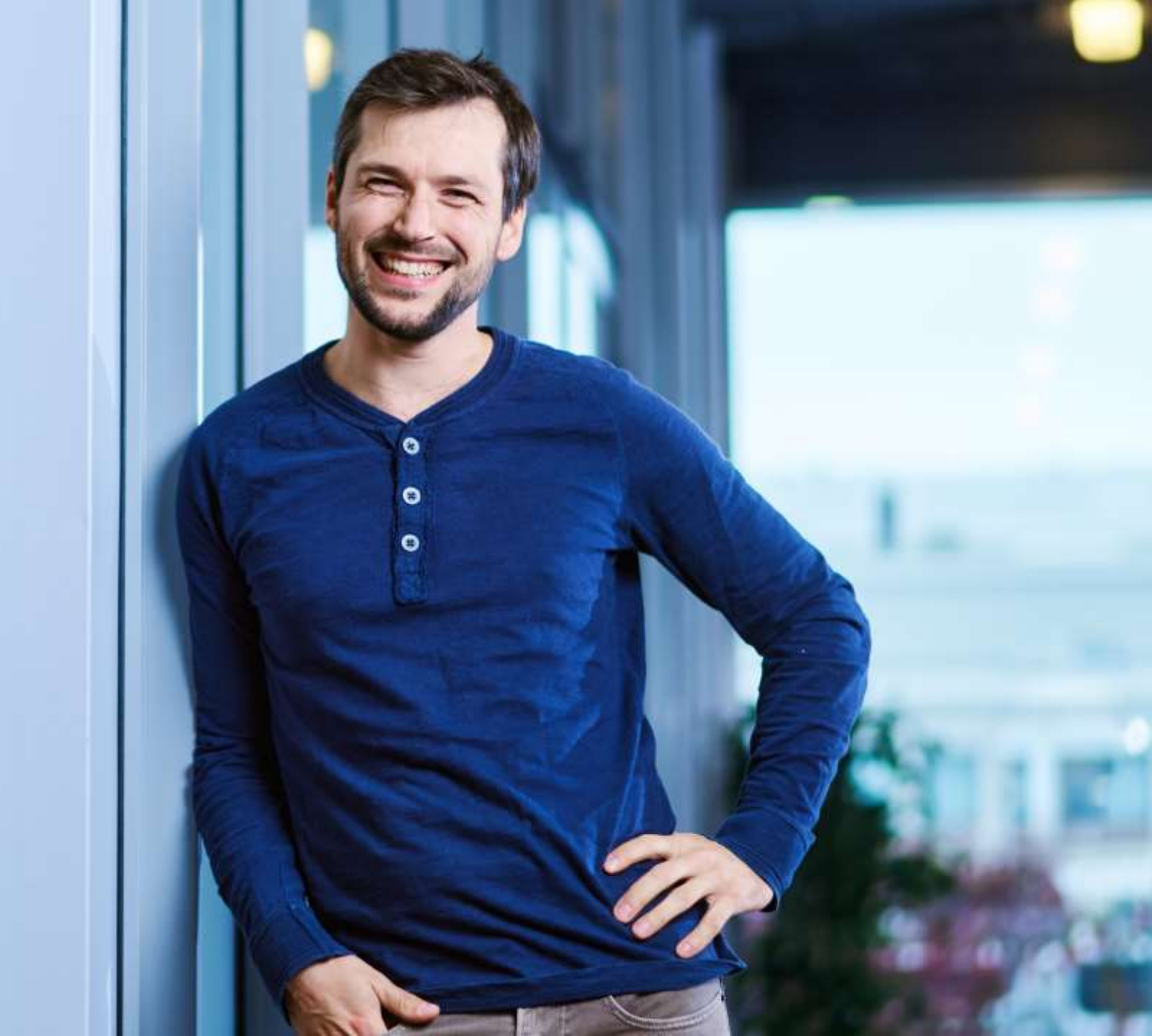

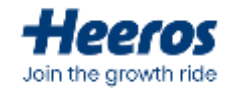

#### Jatkowebinaarit

#### Kehitysehdotuksia resursointiin liittyen?

 Haluamme kehittää resursointityökaluamme ja kuunnella asiakkaitamme; laita kehitysehdotuksesi joko PSA-sovelluksen "Tuki"-painikkeen kautta tai suoraan Juusolle (juuso.pankalahti@heeros.com)

#### • PSA:n koulutuswebinaarit jatkuvat vielä toukokuussa!

- Toukokuun webinaari käsittelee tuntien kirjaamisen parhaita käytäntöjä, ja lähetämme kutsut lähitulevaisuudessa. Ilmoittautuminen on jo mahdollista osoitteessa: <u>https://www.lyyti.fi/reg/Heeros\_PSA\_koulutus\_Tuntien\_kirjaaminen\_3764</u>.
- Aihe-ehdotuksia? Laita ajatuksesi jatkokoulutuksista rohkeasti Teamsin Q&A-osioon tai suoraan Maijalle (<u>maija.pitkanen@heeros.com</u>) tai Juusolle (<u>juuso.pankalahti@heeros.com</u>)

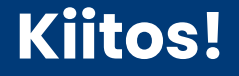

# Join the growth ride

www.heeros.com

Juuso Pankalahti & Maija Pitkänen